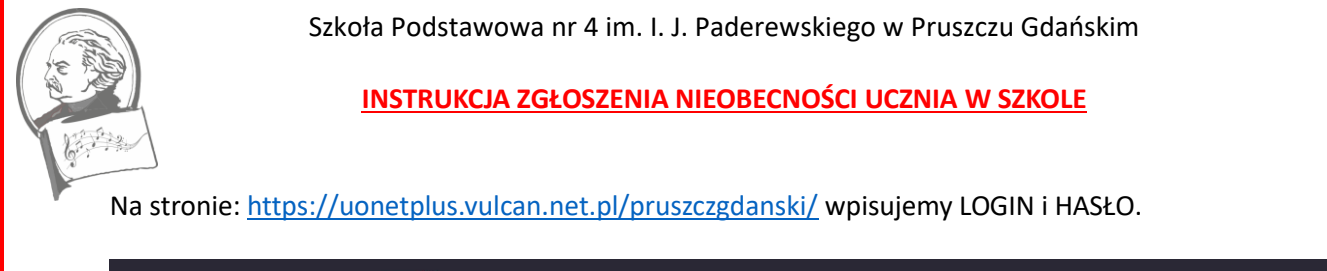

|                                              | N<br>una                                                 |  |
|----------------------------------------------|----------------------------------------------------------|--|
|                                              |                                                          |  |
|                                              | Logowanie<br>Proszę podać e-mail i hasto<br>E-mail:      |  |
|                                              | To pole jest wymagane<br>Hasto:<br>To pole jest wymagane |  |
| -                                            | Załóż konto   Przywość dostep   Zmień hado Zaloguj się > |  |
|                                              | 71 757 29 29 🔀 cok@vulcan.edu.pl                         |  |
| © VULCAN 2012-2023<br>Konto VULCAN 2212-2023 | Polityka prywatności cookies                             |  |

Pojawi się zakładka rodzica zalogowanego. Następnie wchodzimy w zakładkę "Uczeń".

|          | 🗲 UONET+                                                                                                    |                                                                                                    | 09:36 10 httego 2023<br>plątek                              |   |
|----------|----------------------------------------------------------------------------------------------------|----------------------------------------------------------------------------------------------------|-------------------------------------------------------------|---|
| <b>C</b> | <ul> <li>Baza wiedzy &gt;</li> <li>Aktualizacje &gt;</li> <li>Historiazmian</li> </ul>                                                                                                    | Vinformacje Egzanin maturaliy Wypełny anklety 2                                                                       | ₩iadomości Plus ><br>↓ Uczeń >                              |   |
|          |                                                                                                    | Samorząd szkolny ¥                                                                                                    | 👤 Plan zajęć ucznia 🛛 😽                                     |   |
| _        | Informacje     Informacja     Informacja     I | ج<br>۱۹۱۰ Disp just dostanos en atronia                                                                               | <ul> <li>Szczęśliwy numer w<br/>dzienniku ucznia</li> </ul> | _ |
|          | szkoły <u>https://so4pdia.eduraate.org/timetalke</u> / z<br>semestr II od 1302 2023<br>Od dnia 1002 w godzinach popołudniowych bęc<br>Z poważaniem<br>Dyrekcja szkoły                                                                                                    | min na pier konzprinzatio ne<br>Anakačos staly pier kokcji, pod nazvag plan lekcji<br>tzie widoczny jako plan główny. | ■ Najbliższe dni wolne ¥                                    |   |

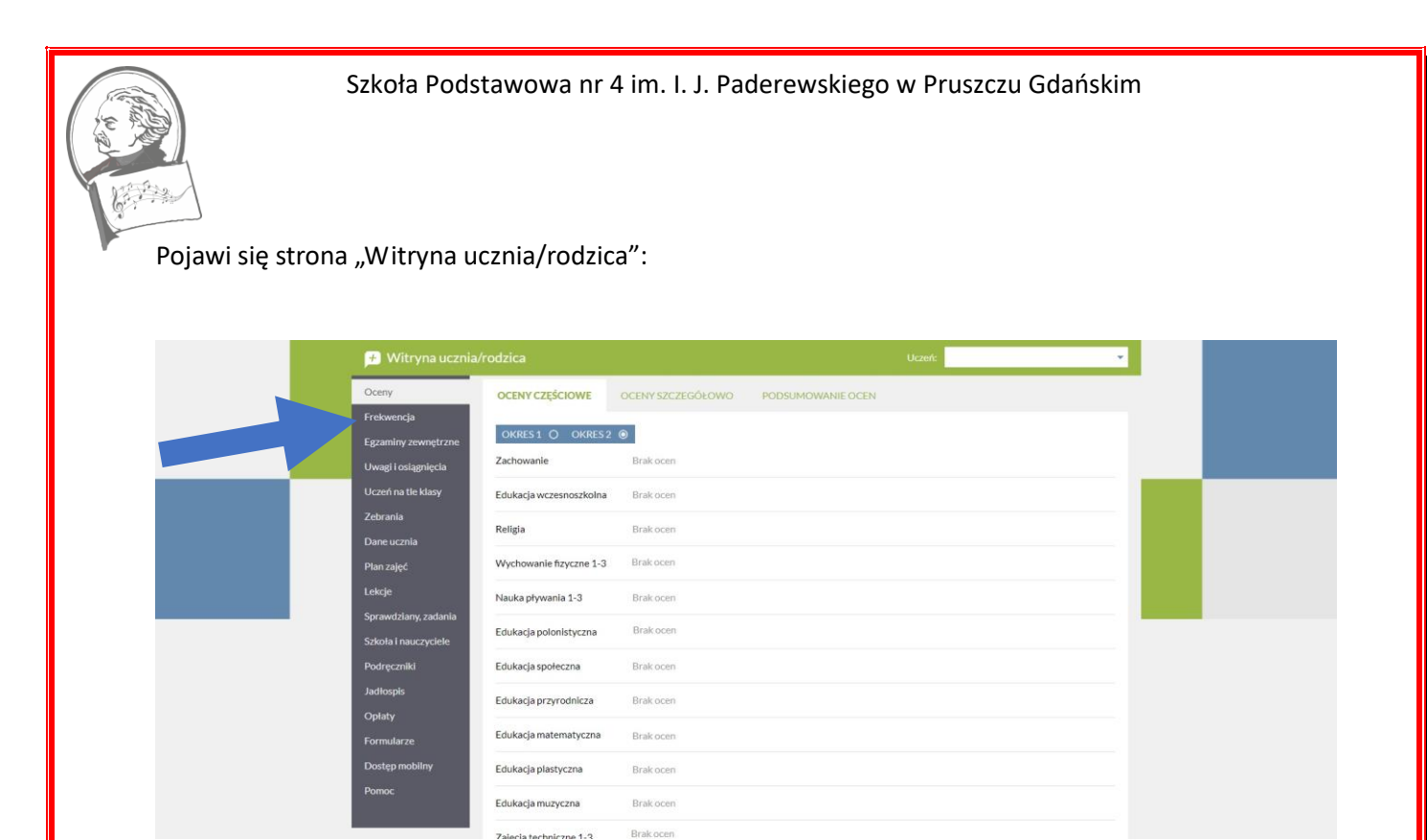

Klikamy w zakładkę "Frekwencja", gdzie następnie w górnym pasku "Zgłoszenie nieobecności na posiłku".

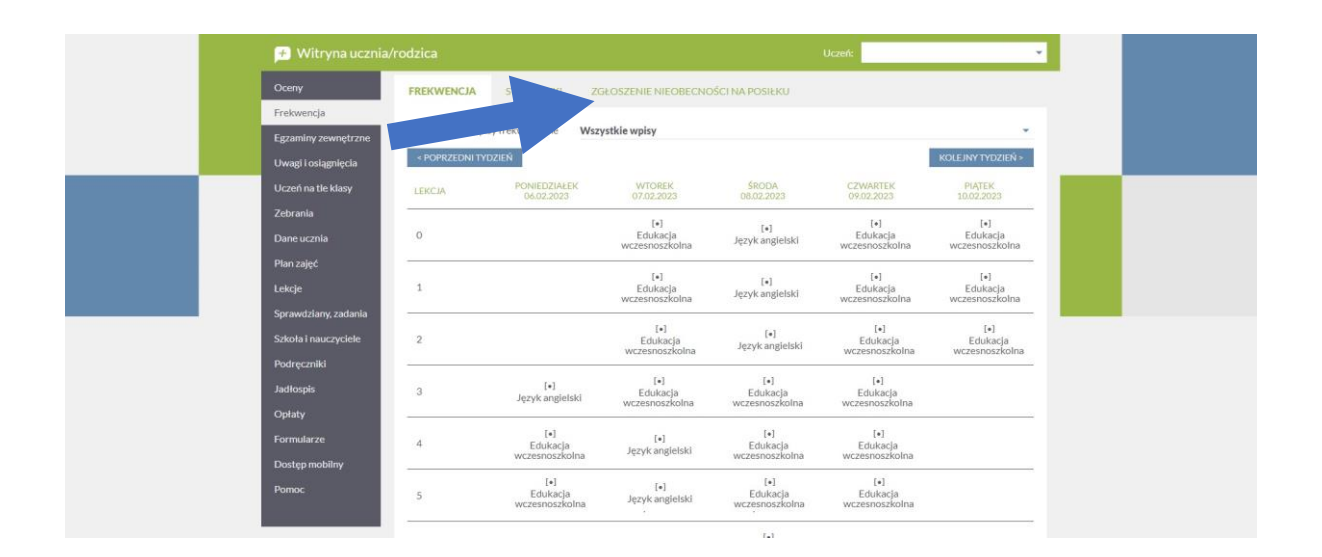

Szkoła Podstawowa nr 4 im. I. J. Paderewskiego w Pruszczu Gdańskim

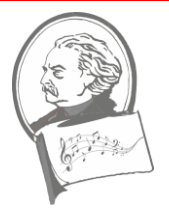

Pojawi się strona, na której zgłaszamy nieobecność dziecka w szkole:

| 产 Witryna ucznia.      |                              | Uczeń:                                                                                          |
|------------------------|------------------------------|-------------------------------------------------------------------------------------------------|
| Oceny                  | FREKWENCJA STATYSTYKI        | ZGŁOSZENIE NIEOBECNOŚCI NA POSIŁKU                                                              |
| Frekwencia<br>Egzamiry | ZGŁOŚ NIEOBECNOŚĆ NA POSIŁKU | Nieobecność na posiłkach można zgłaszać do godziny 08:00 dnia,<br>na który zaplanowano posiłek. |
| Uczeń na tle Jasy      | Zgłoszone nieobecno          | ści                                                                                             |
| Zebrania               | OD                           | DO                                                                                              |
| Dane ucznia            | 13.12.2022                   | 13.12.2022                                                                                      |
| Plan zajęć             |                              |                                                                                                 |
| Lekcje                 |                              |                                                                                                 |
| Sprawdziany, zadania   |                              |                                                                                                 |
| Szkoła i nauczyciele   |                              |                                                                                                 |
| Podręczniki            |                              |                                                                                                 |
| Jadtospis              |                              |                                                                                                 |
| Optaty                 |                              |                                                                                                 |
| Formularze             |                              |                                                                                                 |
| Dostęp mobilny         |                              |                                                                                                 |
| Pomoc                  |                              |                                                                                                 |

Po wejściu w zakładkę "Zgłoś nieobecność na posiłku" należy ustawić przedział czasowy nieobecności potwierdzając "Zapisz". Od tej chwili nieobecność ucznia zostaje odnotowana w systemie szkoły.

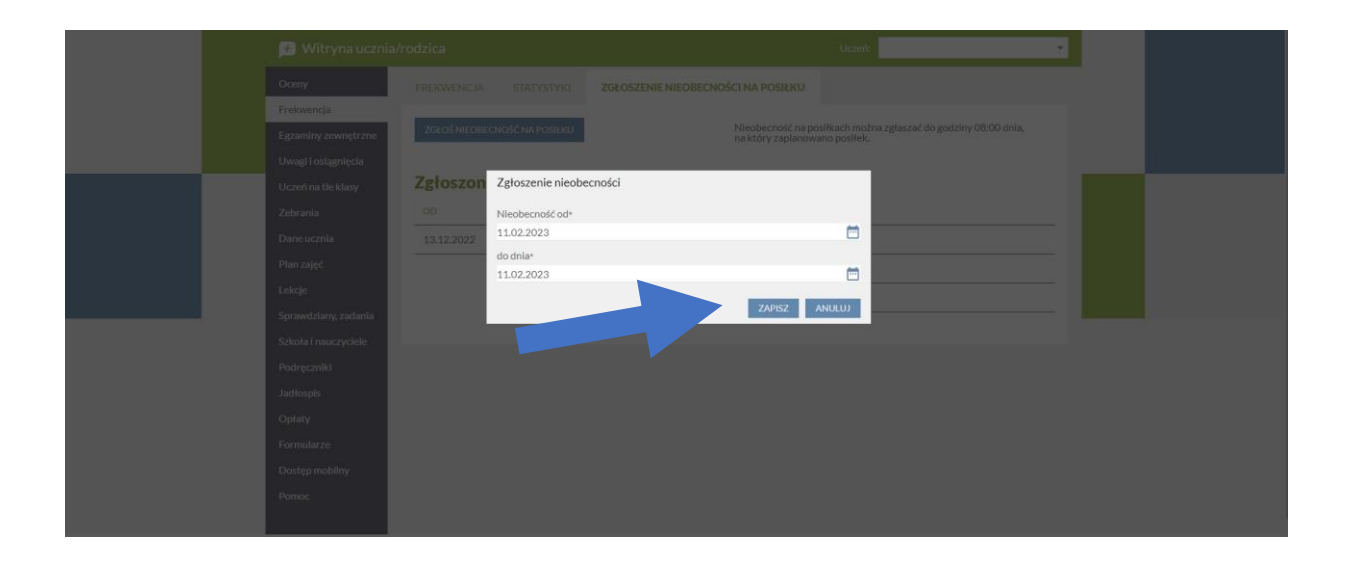